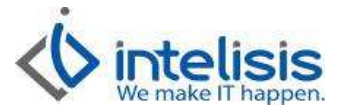

| Cliente:<br>Intelisis Solutions  | Consultor:<br>Gerardo Valencia Andrade. | Fecha elaboración:<br>23 de septiembre del 2015<br>Fecha Última Modificación:<br>23 de septiembre de 2015 |
|----------------------------------|-----------------------------------------|----------------------------------------------------------------------------------------------------|
| Proyecto:<br>Manuales Automotriz | <b>Versión:</b><br>4000 V15             | Control: DMA-CTAS-0003-Articulo_Refacciones                                                               |

# MANUALES AUTOMOTRIZ

| Μόdulo  | Μονιμιεντο              |
|---------|-------------------------|
| Cuentas | Alta Articulo Refacción |

## **Descripción Proceso**

Registro de numero de parte de la planta u otros distribuidores.

Para dar de alta Artículo y/o Refacción seguimos la siguiente ruta: Cuentas/Artículos/Artículos

En la ventana que aparece de clic en el botón Nuevo

| iscar:           | Estatus: Situ<br>Alta V (To | ación:<br>.das) 🗾 💌                 |   |
|------------------|-----------------------------|-------------------------------------|---|
| Todos 🔺          | Artículo                    | Descripción                         |   |
| 🗄 🧰 Categorías 👘 | 140023XY0A                  | MULTIPLE ESCAPE E26                 |   |
| 🗄 🧰 Grupos       | 140555M020                  | MANGUERA AGUA                       |   |
| - Familias       | 226933WY0A                  | SENSOR FLUJO AI                     |   |
| MH               | 2540000Q0E                  | INTERRUPTOR/CRIST/D                 |   |
| MO<br>MD         | 3N3U34KH0A                  | kit antena s/c&c np300 pick-up      |   |
|                  | 546133WC0A                  | buje estabilizador                  |   |
|                  | 852214CE0A                  | SOP-LAT-IZ/FACI                     |   |
| Ventas           | 871044BV0A                  | ESTRUCTURA RESP ASTO                |   |
| - Lípeas         | 887003TE0B                  | CODERA ASIENTO                      |   |
| - Fabricantes    | 964009PB2A                  | visera derecha                      | - |
| ACCESORIOS       | H52104CCMA                  | SOPRT/DER-DEFEN                     |   |
| ARTICULOS DE CI  | H52114CCMA                  | SOPRT/ IZQ- DEFEN                   |   |
|                  | NIMEXC 1E2S                 | kit de 2 bocina np300 pick y chasis |   |
| Artículos        |                             |                                     |   |

Al dar Nuevo aparecerá la siguiente pantalla, donde ingresara los siguientes campos obligatorios y/o opcionales.

#### **Datos Generales.**

- 1. Clave.- Número y/o clave de refacción.

- Tipo.- Todos los artículos de refacción deben ser de tipo Normal.
   Rama.- Sirve para la configuración de las pólizas contables, en este caso seleccione REFAC.
   Descripción.- Descripción del número de parte (para datos de facturación).
   Presentación.- Campo opcional, sirve para identificar por rubros los números de parte, ejemplo: Original.
- 6. Unidad de Ventas, Unidad de Traspaso, Unidad de Compra.- Para efecto del proceso de facturación electrónica, estos campos son obligatorios, para refacciones seleccione pza.
- 7. Categoría.- Sirve para identificar los arícalos dados de alta, para numero de parte selecciones Refacciones.
- 8. Grupo.- Clasificación de las piezas definida por planta, ejemplo: Motor.
- 9. Fabricante.- Seleccione la marca de su agencia, en el caso de ser otros proveedores, seleccione Otros

Aristeo Mercado # 800, Col. Nueva Chapultepec, Morelia Mich. Morelia Mich. 58290, t. +52 [44] 3333-2537 Página 1 de 5

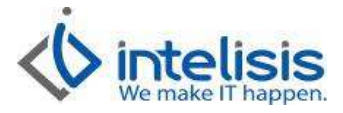

| 140023XY0A<br>Rama:<br>REFAC                   | Estatus:                              | Normal     Estatus Pre     NI EVO    | ecio:        | alidar Código LIPC / FAN |  |
|------------------------------------------------|---------------------------------------|--------------------------------------|--------------|--------------------------|--|
| Descripción:<br>MULTIPLE ESCAPE E26            |                                       |                                      | Pres         | entación:                |  |
| Unidad Venta:<br>bza<br>Unidad Compra/Producci | Unidad Traspaso:<br>pza               | # Partes:<br>1<br>Volumen: % Desc Co | ompra: ABC:  | rrgen: Moneda Venta:<br> |  |
| Categoría:<br>Refacciones<br>Fabricante:       | Grupo:<br>Motor<br>Código Fabricante: | Familia:                             | es v VAN     | joría Activo Fijo:       |  |
| % IVA:                                         | % ISAN:                               | % Impuesi                            | to 3: Indice | ador:                    |  |
| Exento IVA                                     | 16 Exento ISR T                       | ixento IETU                          |              | •                        |  |

10. Código Fabricante.- Por default el sistema coloca la clave del artículo, sin embargo hay marcas que traen su código independiente, ejemplo FORD

#### Planeación.

- 1. Se Vende/Se Compra: Se activan estos checks para que el artículo se pueda vender N cantidad de veces mientras haya existencia del mismo.
- 2. Almacén Orden: Colocamos el almacén principal de refacciones de la sucursal

| Artículos        |                                                                    |                           |
|------------------|--------------------------------------------------------------------|---------------------------|
| ) 🗃 🖬 🔻          | X 🖻 🖬 🗄 🖀 🖗 🛛 🏛 🚣 🦻 🗊 🥔                                            | N ~ N N                   |
| Datos Generales  | Precios Planeación Otros datos Datos Importación                   |                           |
| Clave:           | Descripción:                                                       | Unidad Compra/Producción: |
| 140023XY0A       | MULTIPLE ESCAPE E26                                                | pza 👻                     |
| 🔽 Se Vende       | Se Compra                                                          | 🕅 Es Eormula              |
|                  | Tipo Compra:                                                       |                           |
|                  | ▲                                                                  |                           |
| Proveedor (por   | amisión): Nombre:                                                  |                           |
|                  |                                                                    |                           |
|                  |                                                                    |                           |
|                  |                                                                    |                           |
| Tiempo Entrega:  | Unidad:                                                            |                           |
| Alma sín Ordana  | Dute Distribution                                                  |                           |
| R                |                                                                    |                           |
| elect.           |                                                                    |                           |
| ☐ Stock          |                                                                    |                           |
| Ciclo De Orden ( | En Dias): Tiempo De Entrega (En Dias): Stock de Seguridad (En Dias | ):                        |
|                  |                                                                    |                           |
| Demanda Prome    | dio Mensual: Nivel Óptimo de Existencia:                           |                           |
| I                |                                                                    |                           |
| Calcular Pres    | apuesto                                                            |                           |
|                  |                                                                    |                           |
|                  |                                                                    |                           |
|                  |                                                                    |                           |
|                  |                                                                    |                           |
| lta              | r                                                                  |                           |
|                  |                                                                    |                           |

Aristeo Mercado # 800, Col. Nueva Chapultepec, Morelia Mich. Morelia Mich. 58290, t. +52 [44] 3333-2537 Página 2 de 5

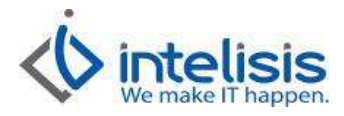

Enseguida indicaremos donde se guardara el artículo siguiendo la ruta dentro del Artículo Edición/Artículo en Almacenes

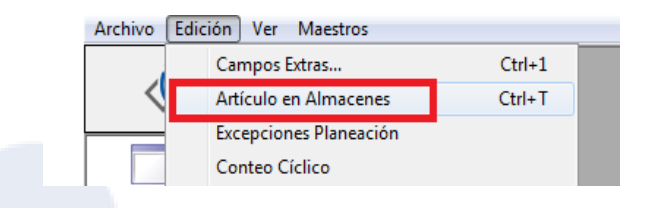

Para agregar una nueva ubicación damos click en el botón Duevo y llenamos los campos siguientes:

**Almacén:** Almacén de refacciones donde se colocara el Artículo **Localización:** Se describirá la localización completa del articulo, incluyendo pasillo, anaquel, etc.

| II Artículo         | en Almacene  | 25            |           |                |                         |        |             |          |           |                   |
|---------------------|--------------|---------------|-----------|----------------|-------------------------|--------|-------------|----------|-----------|-------------------|
| 房 <u>G</u> uardar y | y cerrar 🗋   | <u>N</u> uevo | (Eļiminar | 📃 <u>P</u> lan |                         |        |             |          |           | 140023XY0A N      |
| Nombre:             |              | Descripc      | ión:      |                |                         |        |             |          |           |                   |
| Almacén             | Localización | Pasillo       | Anaquel   | Estante        | Mínimo (Inv. Seguridad) | Máximo | Tamaño Lote | Cantidad | Múltiplos | Abastecimiento Di |
| R                   | ABC          |               |           |                |                         |        |             |          |           | No                |
|                     |              |               |           |                |                         |        |             |          |           | No                |

Damos click en Guardar y cerrar y regresamos a la ventana principal

Una vez registrados los datos damos clic en el botón de guardar y cerramos la ventana del artículo, el cual ya estará listo para ser utilizado en el sistema

| Archivo Edición | n <u>V</u> er | Maestros   |             |       |
|-----------------|---------------|------------|-------------|-------|
| 0 🗳 🖬 🔻         | $\times$      | ■ □ □      | 501         | Ø 🔇   |
| Datos Generales | Precios       | Planeación | Otros datos | Datos |
| Clave:          |               | Opcion     | es:         |       |

### Registro del precio del articulo.

Aristeo Mercado # 800, Col. Nueva Chapultepec, Morelia Mich. Morelia Mich. 58290, t. +52 [44] 3333-2537 Página 3 de 5

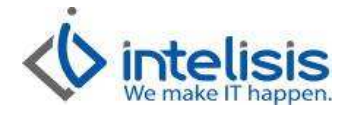

#### Para registrar el precio de un articulo seguimos la siguiente ruta: Comercial/Precios y Costos

En la ventana que aparece de clic en el botón Nuevo

| 🎾 Tablero Control - P | recios y Costos             |                                 |                            |                   |                   |          |
|-----------------------|-----------------------------|---------------------------------|----------------------------|-------------------|-------------------|----------|
| <u>B</u> uscar:       | Movimiento:                 | Estatus:                        | <u>F</u> echa:             | <u>U</u> suario:  | <u>S</u> ucursal: |          |
|                       | <ul> <li>(Todos)</li> </ul> | <ul> <li>Sin Afectar</li> </ul> | <ul> <li>(Todo)</li> </ul> | ▼ (mis movimien ▼ | 6 - Tapachula 💌   |          |
| Movimiento            | Fecha Emisión               | Modificar Fecha                 | a Inicio   Fecha T         | ermino Concepto   |                   |          |
|                       |                             |                                 |                            |                   |                   |          |
|                       |                             |                                 |                            |                   |                   |          |
|                       |                             |                                 |                            |                   |                   |          |
|                       |                             |                                 |                            |                   |                   |          |
|                       |                             |                                 |                            |                   |                   |          |
|                       |                             |                                 |                            |                   |                   |          |
|                       |                             |                                 |                            |                   |                   |          |
|                       |                             |                                 |                            |                   |                   |          |
|                       |                             |                                 |                            |                   |                   |          |
| 0 movimientos         |                             |                                 |                            |                   |                   |          |
| Pesos                 |                             |                                 |                            |                   |                   |          |
|                       |                             |                                 |                            | <u>A</u> brir     | Nuevo             | Cancelar |

Al dar Nuevo aparecerá la siguiente pantalla, donde ingresara los siguientes campos obligatorios y/o opcionales.

#### **Datos Generales.**

- 1. Movimiento.- Se elige el movimiento que se va a realizar
- 2. Fecha de Emisión.- Fecha en que se realizara el Movimiento.
- 3. Modificar.- Nombre de la lista de precios que se va a crear o modificar
- 4. Fecha de Inicio.- A partir de que día entrara en vigor la nueva lista de precios.
- 5. Articulo.- Articulo o artículos a los que se les asignara o modificara el precio.
- 6. Nuevo.- Precio asignado para el articulo en esa lista de precios.

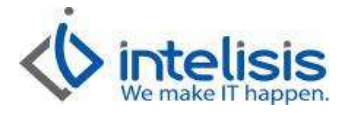

| • 7 (1) 7 (2) (2) (2) (2) (2) (2) | Precios        | *      |      | Provecto:           |            |            | Pesos -         | 1              |                  |
|-----------------------------------|----------------|--------|------|---------------------|------------|------------|-----------------|----------------|------------------|
| echa Emisión:                     | 23/Sep/2015    |        |      |                     | ar Precios | 1000       |                 | 11             |                  |
| 4o <u>d</u> ificar:               | (Precio Lista) |        | Ŧ    | Método:             |            |            |                 | -              |                  |
| echa Inicio:                      | 23/Sep/2015    |        |      | Fecha <u>T</u> ermi | ino:       |            | 1               |                |                  |
| Proveedor:                        |                |        |      |                     |            |            |                 |                |                  |
| Concepto:                         |                |        | -    | Referencia:         |            |            |                 |                |                  |
| <u>D</u> bservaciones:            |                |        |      |                     |            |            |                 |                |                  |
| escripción:<br>DLDURA EXT.        |                | Opción | 2    |                     |            | Costo Ba   | se: Precio List | a: %Marge<br>O | en Precio Lista; |
| tículo                            | Original       | Monto  | Nuev | 2                   | % Margen   | Diferencia | % Diferencia    |                |                  |
| 3082064Y00                        |                | _      |      | \$200.00            | 100        | \$200.00   | -100.00         |                |                  |
|                                   |                |        |      |                     |            |            |                 |                |                  |
|                                   |                |        |      |                     |            |            |                 |                |                  |
|                                   |                |        |      |                     |            |            |                 |                |                  |
|                                   |                |        |      |                     |            |            |                 |                |                  |
|                                   |                |        |      |                     |            |            |                 |                |                  |

Una vez asignados los precios a los artículos se afectara la lista para que esté vigente en Intelisis.

| Movimiento:<br>Fecha Emisión:             | Prec         | ios<br>en/2015 | <u>–</u> M3 |       | Proyecto:                       | er Precios    |            | Pesos 💌                   | 1                             |
|-------------------------------------------|--------------|----------------|-------------|-------|---------------------------------|---------------|------------|---------------------------|-------------------------------|
| Mo <u>d</u> ificar:<br>Fecha Inicio:      | (Pre<br>23/S | ecio Lista)    |             |       | Método:<br>Fecha <u>T</u> ermir | no:           |            |                           |                               |
| Proveedor:<br>Concepto:<br>Observaciones: |              |                |             |       | Referencia:                     |               |            |                           |                               |
| escripción:<br>IULTIPLE ESCAPE            | : E26        | le             | Opción      | INuev | ·0                              | % Margen II   | Costo Base | Precio Lista:<br>\$200.00 | % Margen Precio Lista;<br>100 |
| rtículo                                   |              | Original       | Monto       | -     |                                 | ver nurgen je |            | Diferencia                |                               |
| rtículo<br>40023XYOA                      | president s  | Original       | Piono       | С     | \$200.00                        | 100           | \$200.00   | -100.00                   |                               |
| rticulo<br>10023XYOA                      |              | Unginal        |             |       | \$200.00                        | 100           | \$200.00   | -100.00                   |                               |

Este mismo proceso se utiliza para actualizar las diferentes listas de precios de las agencias.

Aristeo Mercado # 800, Col. Nueva Chapultepec, Morelia Mich. Morelia Mich. 58290, t. +52 [44] 3333-2537 Página 5 de 5